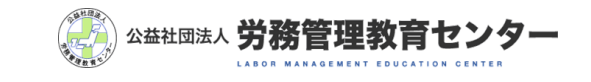

労務管理教育センターのホームページから 受講の申し込み方法

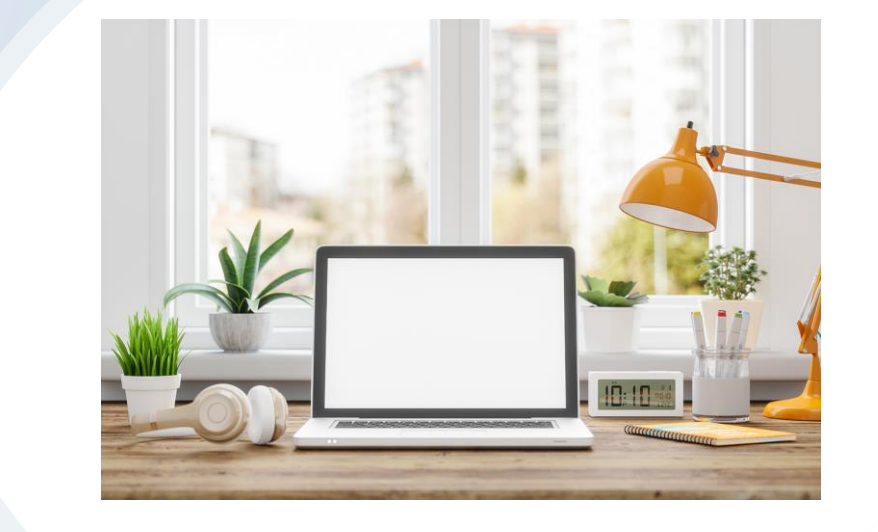

お申込みの際に確認いただきたい事項

- 1. カメラ付きパソコンのみ受講可能です。タブレットやスマホでは受講できません。
- 2. オンラインは顔認証システムとなるため、**申込み後の受講者登録、及び受講中はマスクをはずしての操作**となります。マスクをはずしても問題ない環境をご用意して頂きま すようお願い致します。
- 3. カメラ撮影のための適切な照明環境で受講して下さい。(逆光ですと正しく顔が認識できません)
- 4. 講義動画の録画・録音は禁止いたします。
- 5. 撮影した顔写真は本人確認及び受講態度の確認等、不正行為防止以外に利用することは一切ございません。
- 6. ログイン時、講義中、ご本人確認を行うため、ご自身の顔を認識できるカメラ付きのパソコンをご用意ください。外付けのWebカメラでも構いません。
- 7. 講義中はパソコンのカメラの設定をオンにした状態で受講ください。
- 8. インターネット環境(有線・Wi-fiなど)は、受講者ご本人にてご用意してください。
- 9. インターネット環境について、使用ブラウザは、Windows:Google Chrome・FireFox・Microsoft Edge/ MacOS:Safariの最新版を推奨しております。

※ブラウザの最新版の確認方法

- ブラウザにて下記操作を行い「最新です」となっていることをご確認ください。
  - 【Google Chrome】 ブラウザ右上の3つ●をクリック→ヘルプ→GoogleChromeについて
  - 【Fire Fox】 ブラウザ右上の「三」をクリック→ヘルプ→FireFoxについて
  - 【Safari】メニューバーのSafari→Safariについて

※Windowsユーザーにおいて、Microsoft Edge使用の際にエラーが起きる現状が報告されています。
そのような現象が発生した場合はGoogle Chromeをご使用下さい。
※Macユーザーにおいて、Safari使用の際にエラーが起きる現象が報告されています。
そのような現象が発生した場合はGoogle Chromeをご使用下さい。

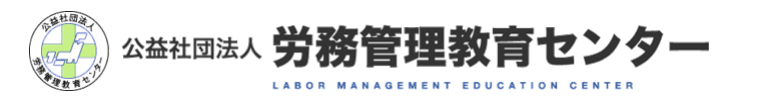

お申込みの流れ

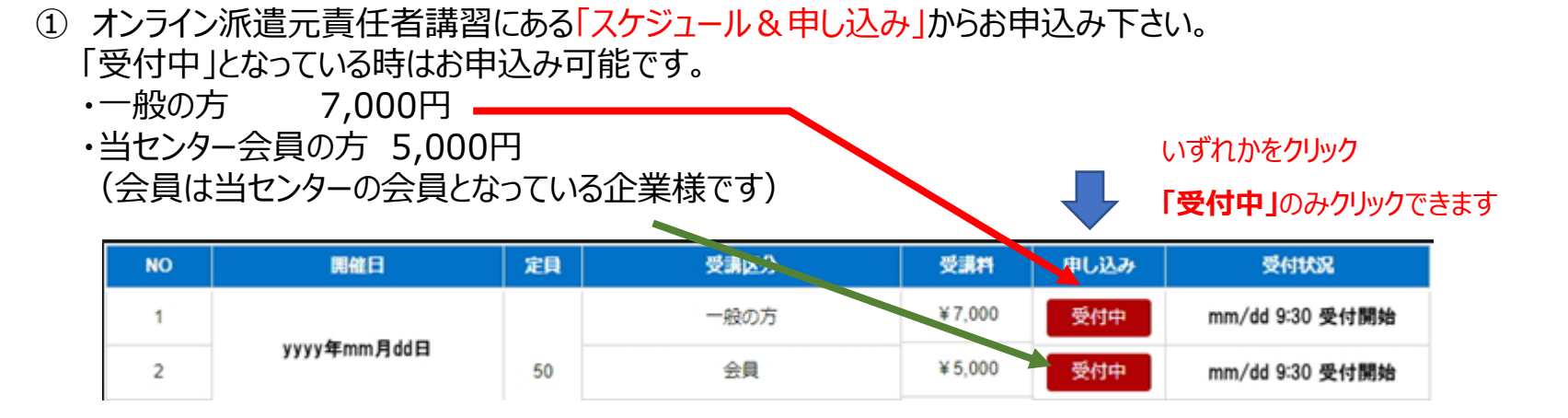

②事前準備から受講当日の流れを必ずお読みいただき、「理解しました」をクリックしてください。

| 事前準備から受講当日の                                                 | D流れく必ずお読みください>                                                                           |
|-------------------------------------------------------------|------------------------------------------------------------------------------------------|
| 以下に説明するお申込み方法について、 <mark>分かり</mark>                         | やすく説明した資料をPDFにてご用意しております。ご覧になりたい方は <u>こちら(PDF</u> )をご参考下さい。                              |
| 【お申込みからお支払いまで】                                              |                                                                                          |
| 労務管理教育センターの「オンライン派遣元責                                       | 任者講習」からお申込み下さい。【利用規約】を同意いただいた上でお申込みとなります。必ずお読みく?                                         |
| 1. 申込みフォームの項目を漏れなく入力して<br>・ ログインID : 最初に0(ゼロ)は使わ<br>シャル)など。 | ください。特に注意して頂く項目は以下の通りです。<br>こいで下さい。半角英数字記号の利用が可能です。受講者にてお好きなIDを登録してください。例えば、<br>理解しました » |

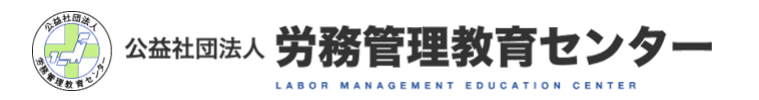

#### お申込みの流れ

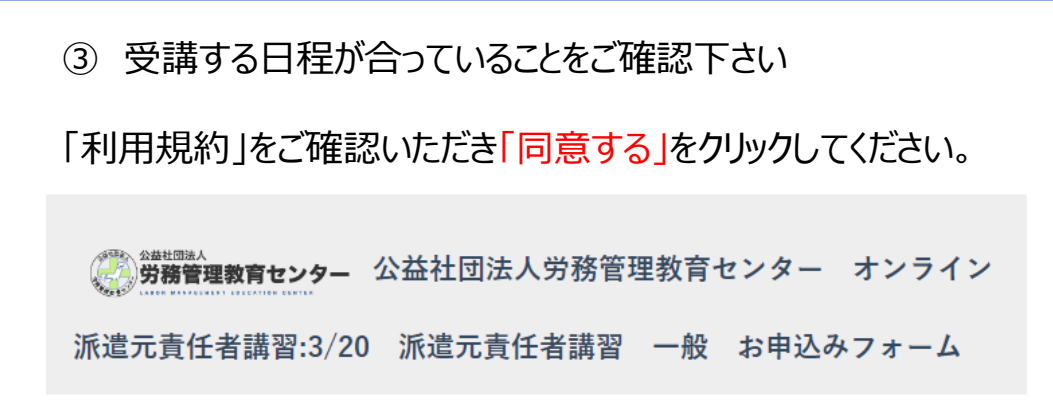

#### 商品情報

| 商品名    | 3/20 派遣元責任者講習 一般         |  |  |  |
|--------|--------------------------|--|--|--|
| 価格(税込) | ¥ 7,000                  |  |  |  |
| 受講期間   | 4ヶ月 ※4ヶ月となっていますが、講習は1日です |  |  |  |

#### 利用規約

オンライン講習利用規約

この利用規約(以下、「本規約」といいます)は、公益社団法人労務管理教育センター(以下、「当 ヤンター」といいます)が、このウェブサイトトで提供するオンライン形式の講習(い下、「木護

⑤メールアドレスを入力してください。

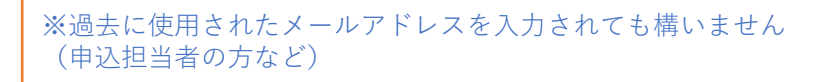

## ④「初めての方」をクリックしてください。

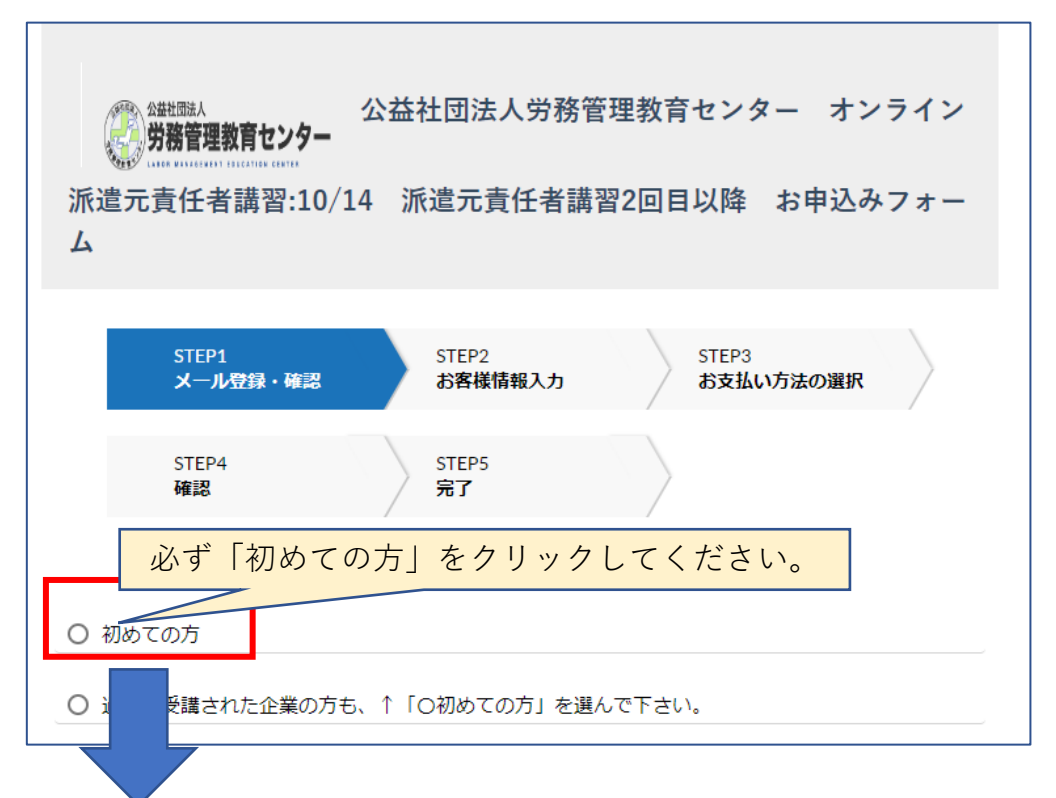

下記フォームにメールアドレスをご記入ください。 新規登録用URLを記載したメールを送信いたします。 メールアドレスは間違いのないようにご入力ください。

メールアドレスを入力

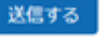

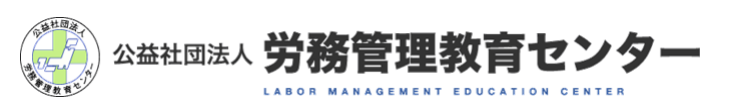

#### お申込みの流れ

⑥ ご登録いただいたメール宛てにご案内が届いています。 もし届いていない場合は、メールアドレスが誤っている可能性がございますので 再度メールアドレスをご入力してください。

| STEP1 STEP2 STEP3                                                                                      | 公益社団法人労務管理教育センター オンライン派遣元責任者講習9/30 派遣元責任者講習                                            |
|----------------------------------------------------------------------------------------------------|----------------------------------------------------------------------------------------|
| メール登録・確認 お客様情報入力 お支払い方法の選択                                                                             | 公益社団法人労務管理教育センター オンライン派遣元責任者                                                           |
| ◎ 初めての方                                                                                                | マンクシン xxxxx@roukan.or.jp<br>この度は公益社団法人労務管理教育センター オンライン派遣元責任者講習をご利用いただき、ありがとうございま<br>す。 |
| メール送信完了                                                                                                | 9/30 派遣元責任者講習 初めての方申し込み URL をお知らせします。                                                  |
| 登録用URLを記載したメールを送信しました。<br>しばらく経っても届かない場合は<br>1.メールアドレスが間違っていないかご確認ください。<br>2.迷惑メールフォルダに届いていないかご確認ください。 | 下記 URL をクリックし、必要情報を入力してください。 クリック https://roukan                                       |
| お客様のメールアドレス                                                                                            | au 345                                                                                 |
| xxxxx@roukan.or.jp                                                                                     | 公益社団法人労務管理教育センター オンライン派遣元責任者講習 <u>https://roukan.learning-ware.jp</u>                  |
| ▼メールが届かない方は以下に正しいメールアドレスを入力して再送してください。                                                                 |                                                                                        |
| メールアドレスメールが届いていない場合は再度ご入力ください                                                                          |                                                                                        |
| 再送する                                                                                                   | () 公益社団法人 労務管理教育セン                                                                     |

LABOR MANAGEMENT EDUCATION CENTER

お申込みの流れ

⑦ 受講者の個人情報をご入力ください。

商品情報

|          |           |                                             | 新庙田口1                                                                                                    | 次海    | ※テキストをお送りするご住所を記入して下さい    |  |  |  |
|----------|-----------|---------------------------------------------|----------------------------------------------------------------------------------------------------|-------|---------------------------|--|--|--|
| 商品名      |           | 3/10 派遣元責任者講習                               | 到沈田与1                                                                                                    | 90/94 | 1234567                   |  |  |  |
|          |           |                                             | 都道府県1                                                                                                    | 必須    | 東京都                       |  |  |  |
| 情報入力     |           |                                             | 住所1                                                                                                    | 必須    | 品川区上大崎2-25-2              |  |  |  |
| 会社名      | 88        | ※個人でお申込みの方は「個人」とご記入下さい<br>公益社団法人 労務管理教育センター | 生年月日                                                                                                    | 必須    | 年 • / 月 • / 日 • ←選択してください |  |  |  |
| 名前(姓)    | <u>هم</u> | 労管                                          | 次へ クリック ● 法人でお申込みする場合は、必ず法人名を入力してください。                                                                                                    |       |                           |  |  |  |
| 名前(名)    | 必須        | 太郎                                          | <ul> <li>         ・</li></ul>                                                                                                    |       |                           |  |  |  |
| フリガナ(セイ) | 必須        | עלטם ×                                      | <ul> <li>● 姓・石 を八方してくたさい。</li> <li>※1 姓名は、受講証明書 に記載されます。入力ミスがないようにお願い申し上げます。</li> <li>※2 申込みフォームに入力できない漢字については、漢字変換可能な漢字、またはひらがな等で代替してお申込み頂き、別途、ご連絡ください。FAX等で把握の上、正確な姓名を記載した受講証明書を</li> </ul> |       |                           |  |  |  |
| フリガナ(メイ) | 必須        | לםפ                                         | メールで送ります。<br>※3 上記以外の入力ミスにて、受講証明書を再発行する場合は、再発行手数料(1,000円)が発生します。                                                                                                    |       |                           |  |  |  |
| メールアドレス  | 必須        | メールアドレスは先程登録したもの<br>が記載されています               | ) 姓・名 それぞ                                                                                                    | れのフリ  | ガナをカタカナで入力してください。         |  |  |  |
| 電話番号     | 必須        | 0123456789                                  |                                                                                                    |       | 公益社団法人 労務管理教育センター         |  |  |  |

お申込みの流れ

お支払い方法の選択

銀行振込

カード番号

カード名賞

有効期限

コンビニ支払い

ご利用可能なクレジットカード:

セキュリティコード ある 半角数字

💼 🔐 📴 🎼 VISA

必須 半角数字

ある 半角英字

例:1234123412341234

カード裏面ご園名樹末尾3桁 Amexの場合は4桁

▶ 月 ▼ / 年 ▼

例:TARO 例:YAMADA

確認画面へ進む

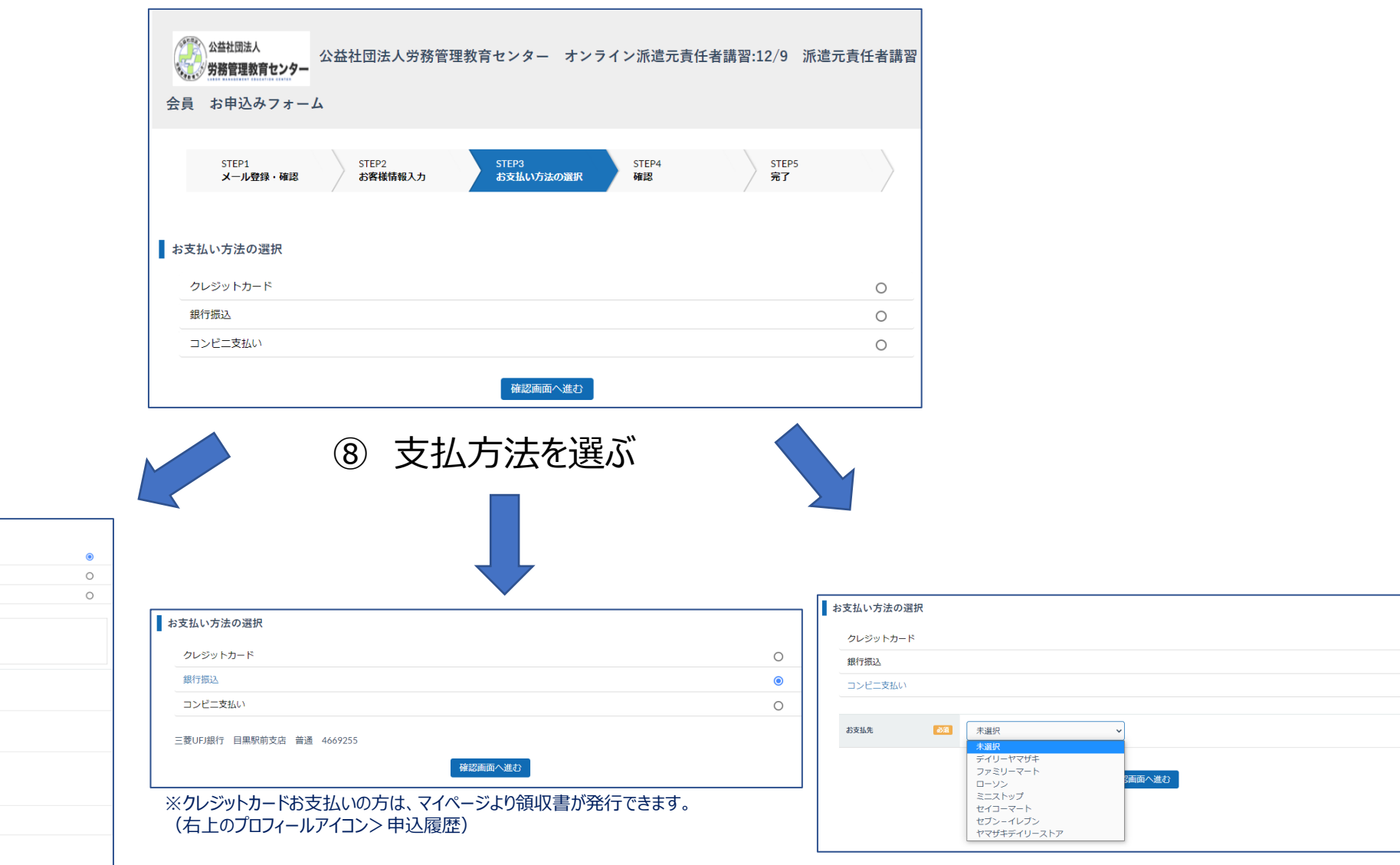

7

0

0

 $\bigcirc$ 

#### お申込みの流れ

⑨ お支払い情報をご確認の上、「以上の内容で申込む」をクリックしてください。

| お支払い情報 |                |
|--------|----------------|
| お支払い方法 | コンビニ支払い        |
| 店舗     | ファミリーマート       |
|        | 修正する 以上の内容で申込む |

#### ⑩「銀行振込」「コンビニ決済」を選んだ方にはメールにて「お支払いのご案内」が届きます。

| 【 労務管理教育センター】申込内容のご確認<br>公益社団法人労務管理教育センター オンライン派遣元責任者講習 ひ → …<br>2027<br>2027<br>2027 |
|---------------------------------------------------------------------------------------|
| 【請求書】<br>公益社団法人労務管理教育センター オンライン派遣元責任者講習<br>お申込み内容のご確認・受講料お支払いのご案内                     |
| 労管太郎 様                                                                                |
| この度は、公益社団法人労務管理教育センター オンライン派遣元責任者講習にお申込みいただき、<br>誠にありがとうございます。                        |
| 本メールは受講の仮予約となります。<br>受講料のご入金確認後、「ログイン情報のご案内」というメールをお送りいたしますので、期日まで<br>に受講料をご入金ください。   |
| 労管太郎:様のお申込み内容は以下の通りです。<br>必ずご確認ください。<br>【振込金額】1名につき                                   |
| <ul> <li>●一般 7,000 円(消費税 636 円含む))</li> <li>●当センター会員:5,000 円(消費税 454 円含む)</li> </ul>  |

※消費税込みの金額です。
※振込手数料はお客様ご負担です。

お申込みの流れ

⑪ 決済完了のあとにメールが届きます。

### 12 ログインID・PWの設定をして下さい。

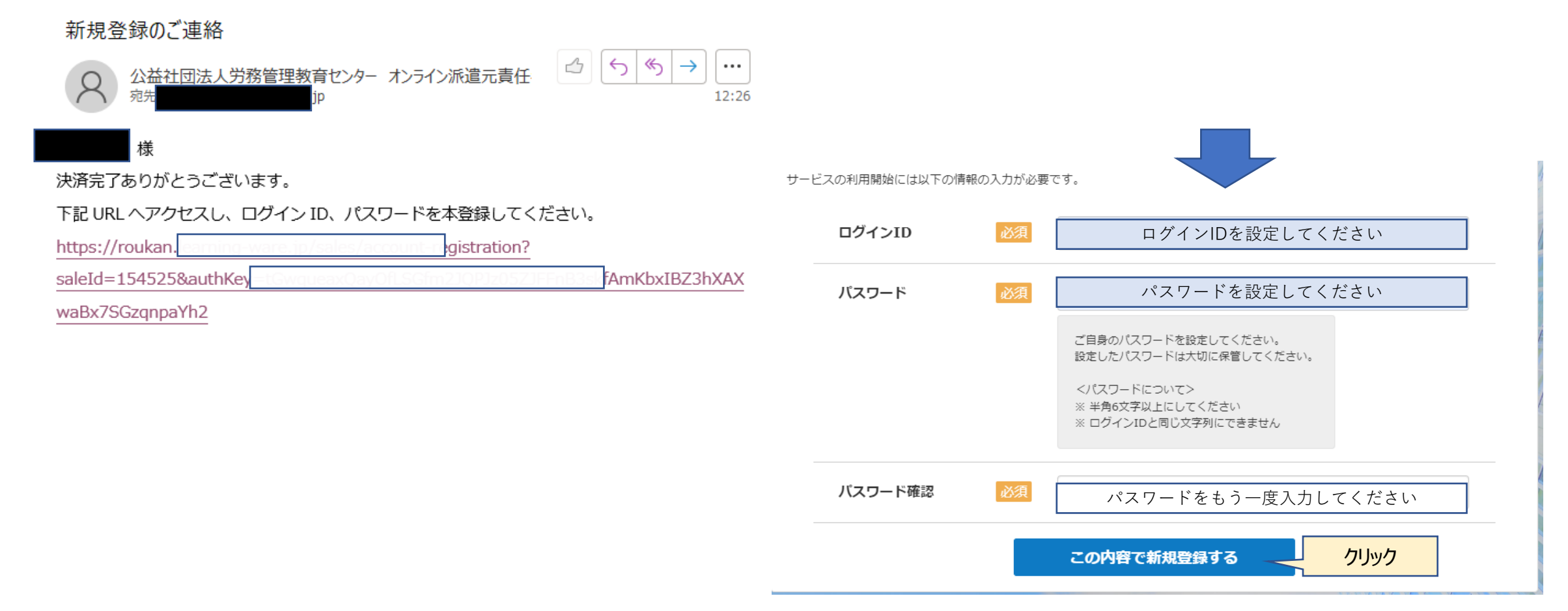

これで申込み方法の流れは終了です。次はログイン後操作手順書をご覧ください。9